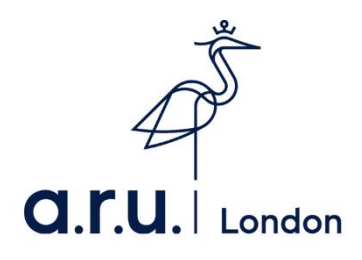

# How to apply for a 16-25 student railcard

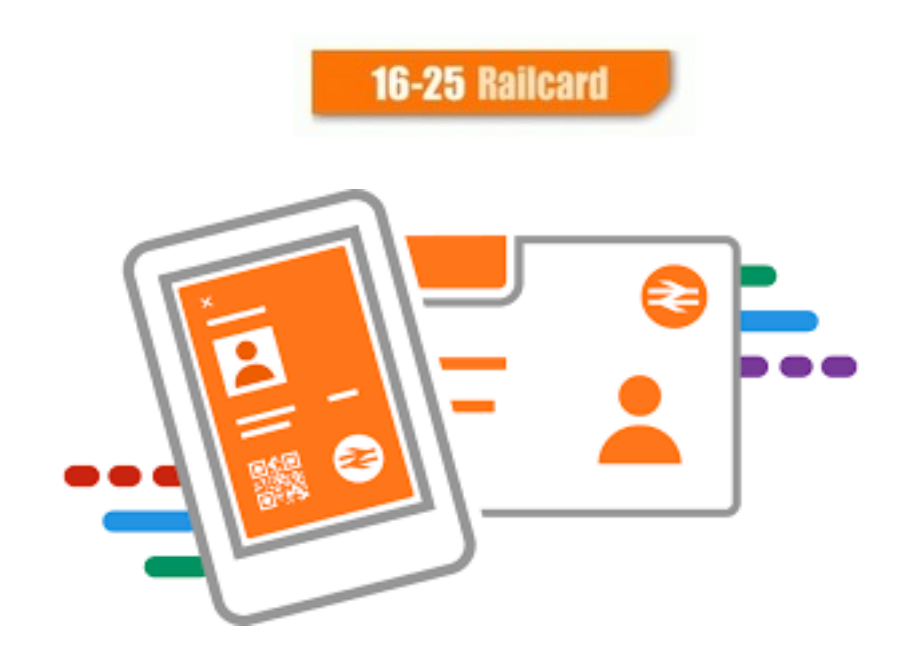

# Step 1: Go to <a href="https://www.16-25railcard.co.uk/">https://www.16-25railcard.co.uk/</a>

# Step 2: Click 'Buy Now'.

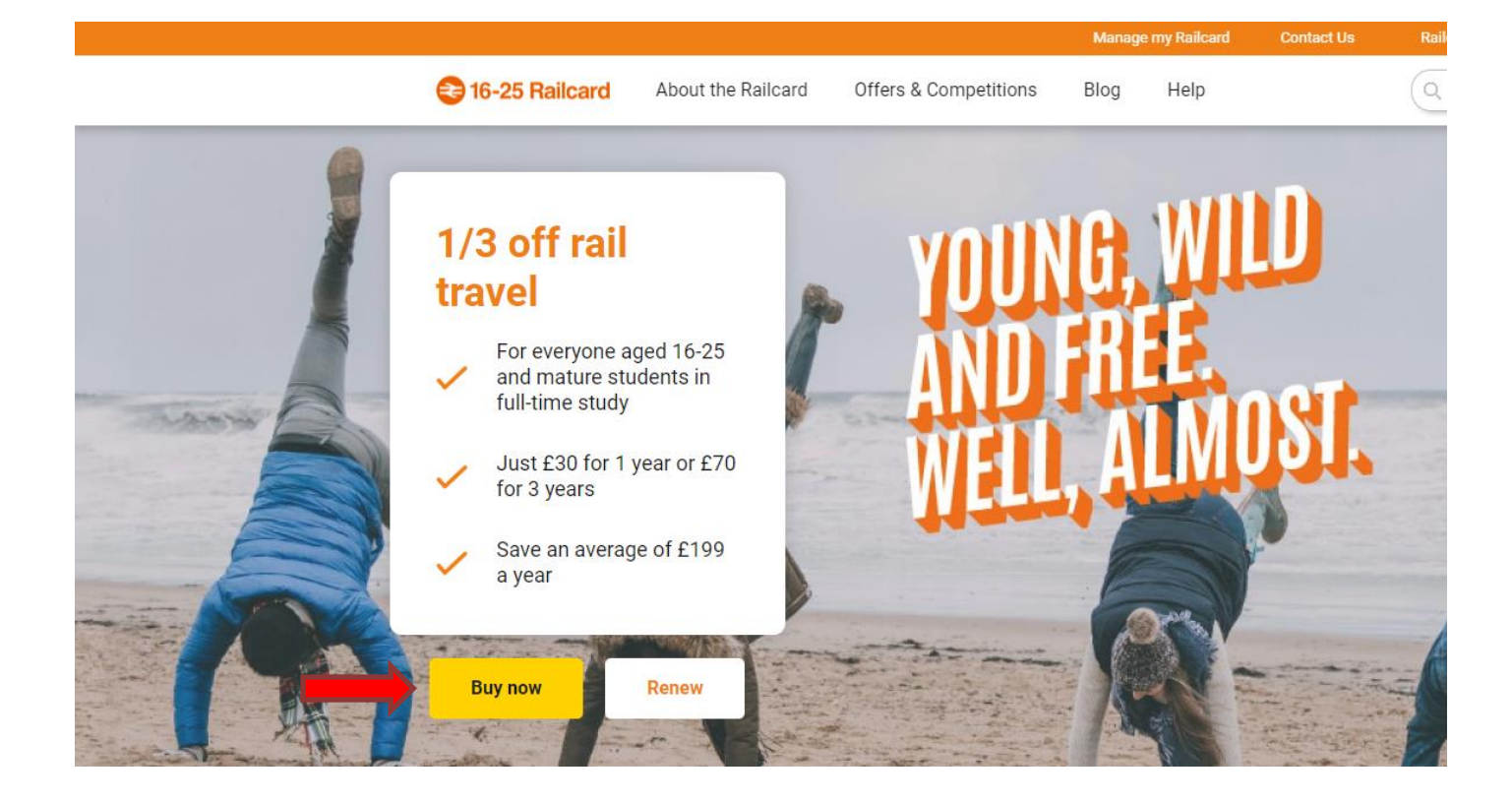

Step 3: Tick the box (Yes) if you are a mature student, and select duration the duration of your Railcard.

| Are you a mature student?     |        |
|-------------------------------|--------|
| Select duration of Pailcard * |        |
| 3-year                        | 1-year |
| 070                           |        |
| £/0                           | £30    |
| Save E20                      |        |
| Select                        | Select |

Step 4: Choose the type of Railcard you would like to receive.

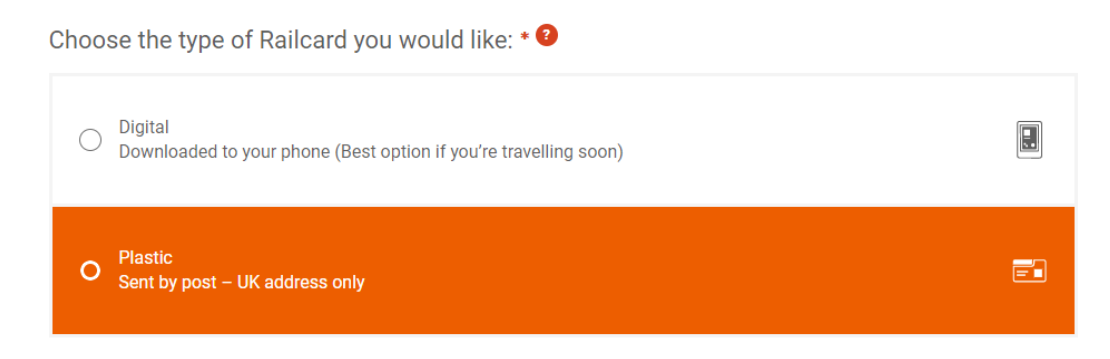

Step 5: Confirm if the railcard is for you or someone else.

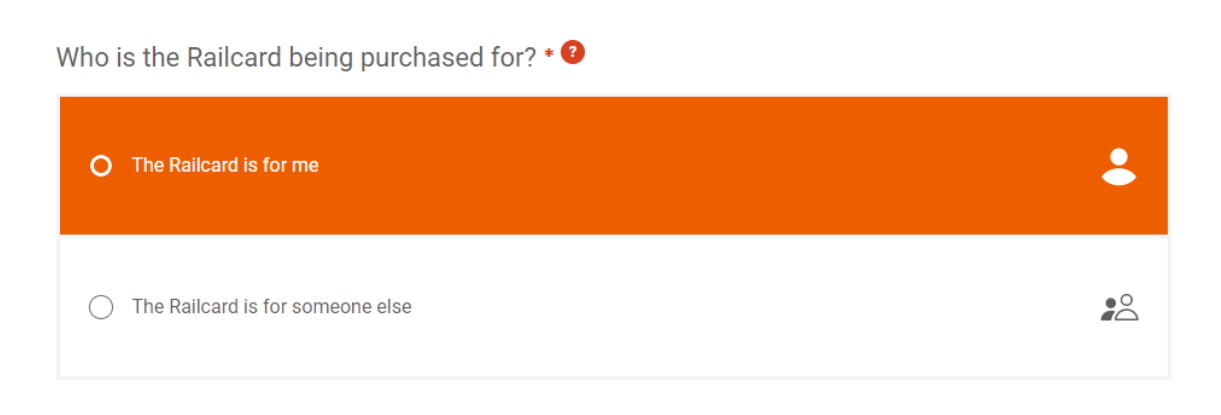

### Step 6: Accept the Terms and conditions.

# **Terms and Conditions**

I have read and accept the terms and conditions for the Railcard highlighted above and terms and conditions for it being sent by post

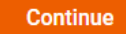

# Step 7: Have your documents ready.

# What you will need:

|   | A valid debit or credit card                                                                                                    |
|---|----------------------------------------------------------------------------------------------------|
|   | Proof of eligibility (UK Driving Licence, Passport, Identity card)                                                                                                    |
| ~ | A passport style photo (shoulders up). It can even be taken with your phone.                                                                                                    |
|   | If you are a mature student - complete the <b>mature student application form</b> and have it ready to upload with your application.                                                 |
|   | If buying for someone else - the Railcard holder's details, including their email address                                                                                            |
| Z | lf you are aged 16 or 17, you may want to consider a <u>16-17 Saver</u> instead,<br>which can get you 50% off rail travel.<br>(not valid on ScotRail or Caledonian Sleeper services) |

# Step 8: Complete your personal details section e.g. name, date of birth and telephone.

| 16-25 Railcard - Holder details                                       |           |
|-----------------------------------------------------------------------|-----------|
| Please fill in the short form below to populate the details of your F | Railcard: |
| Title *                                                               |           |
| •                                                                     |           |
| First Name *                                                          |           |
|                                                                       |           |
| Last Name *                                                           |           |
|                                                                       |           |
| Your Date of Birth * 😯                                                |           |
| dd/mm/yyyy                                                            |           |
| Your UK Phone number                                                  |           |
|                                                                       |           |
| Back                                                                  |           |

Continue

#### Step 9: Select an eligibility check method.

#### 16-25 Railcard - Select an eligibility check method

As you have selected a Railcard that is age-dependent, we need you to prove your eligibility using one of the three methods below:

| O National Identity Card | <del>۵</del> |
|--------------------------|--------------|
| O Passport               | <b>.</b>     |
| UK Driving Licence       |              |
| Back                     | Continue     |

## Step 10: Eligibility check for Mature Students.

#### 16-25 Railcard - Provide Supporting Evidence

To be eligible as a mature student and buy a 1-year Railcard, you will need to prove you are attending a recognised college or university, for over 15 hours a week, at least 20 weeks a year. Unfortunately, Open University, distance learning and part-time courses do not qualify.

Fill out the <u>mature student application form</u> and upload the form when applying on the website. You'll also need a scanned copy of your student photo identity card or NUS photo ID.

Note: you will need to provide this evidence each time your Railcard is renewed or repurchased.

| Choose file | No file selected | Upload |
|-------------|------------------|--------|
|             |                  |        |

Note: You will need to printout the Mature Student Application form to complete and upload back to your online application.

Step 11: Choose the address where you would like your railcard to be sent to.

| Delivery Addre    | SS                     | Billing Address   |                       |
|-------------------|------------------------|-------------------|-----------------------|
| House Name/Number | r                      | House Name/Number |                       |
| Postcode          | 9                      | Postcode          |                       |
|                   | FIND ADDRESS           | ſ                 | FIND ADDRESS          |
|                   | Enter address manually | E                 | nter address manually |
|                   |                        |                   |                       |

If the address on your bank account is different from the delivery address, you should ensure that you put the correct details under Billing Address section.

# Step 12: Pick your delivery option.

| Choose your Delivery Type?         |                                                                                                    |
|------------------------------------|----------------------------------------------------------------------------------------------------|
| Please select your delivery type * | <ul> <li>Royal Mail First Class (FREE)</li> <li>Royal Mail Special Delivery (£6.50)</li> <li>The Bailcard should be with you between 18/06/2018 and 22/06/2018</li> </ul> |
| BACK We save yo                    | our details at every step, just log back in to pick up where you left off                                                                                                 |

Step 13: Upload passport style photograph of yourself and click Upload.

| How your p                                                                                                    | photo should look                                                                                                    |                                                                                                    |                                                                                                  |
|----------------------------------------------------------------------------------------------------|----------------------------------------------------------------------------------------------------|----------------------------------------------------------------------------------------------------|--------------------------------------------------------------------------------------------------|
|                                                                                                    | Looks good 😮                                                                                                    | Not acceptable 👔                                                                                                    |                                                                                                  |
|                                                                                                    |                                                                                                    | Face partially hidden         Wearing sunglasses         Too dark         Too brig                                                                                                    | ht Too far from<br>camera                                                                        |
| ou will nee<br>nportant:                                                                                                    | d to provide a head and shoulder                                                                                                    | s passport-style photo for your Railcard, preferably against a light                                                                                                    | background. The following are v                                                                  |
| You will nee<br>mportant:<br>• The ph<br>• You mu<br>• No too<br>• No sun<br>• No ima<br>• No larg<br>f a member<br>rrice Standa | d to provide a head and shoulder<br>oto must be of you<br>ust be instantly recognisable<br>o close or too far away<br>glasses<br>age filters<br>er than 4mb in file size<br>or frail staff is unable to validate<br>ard Single fare for your journey as<br>oad a photo of yourself                                                                             | s passport-style photo for your Railcard, preferably against a light<br>that the person on your Railcard is you, the Train Companies reser<br>if no ticket was purchased before starting the journey and in som | background. The following are to<br>we the right to charge you the fu<br>e cases a Penalty Fare. |
| ou will nee<br>mportant:<br>• The ph<br>• You mu<br>• Not too<br>• No sun<br>• No larg<br>f a member<br>rice Stande              | d to provide a head and shoulder<br>to must be of you<br>ust be instantly recognisable<br>o close or too far away<br>iglasses<br>age filters<br>jer than 4mb in file size<br>or of rail staff is unable to validate<br>ard Single fare for your journey as<br>coad a photo of yourself<br>is for more help on uploading yea<br>uirements we will notify you by | s passport-style photo for your Railcard, preferably against a light<br>that the person on your Railcard is you, the Train Companies reser<br>if no ticket was purchased before starting the journey and in som | background. The following are to<br>we the right to charge you the fu<br>e cases a Penalty Fare. |

Step 14: Once you have accepted the terms and conditions, please click Confirm.

| £30.0 |
|-------|
|       |
|       |

Step 15: Please provide billing address details at which your bank card is registered.

| Please enter your billing address |                |  |  |  |
|-----------------------------------|----------------|--|--|--|
| Title                             | Select Title ▼ |  |  |  |
| First Name                        |                |  |  |  |
| Last Name                         |                |  |  |  |
| Address Line 1                    |                |  |  |  |
| Address Line 2                    |                |  |  |  |
| Town / City                       |                |  |  |  |
| Postcode                          |                |  |  |  |

Step 16: Enter your debit or credit card details. Click Pay to proceed with your transaction.

| Please enter your d                                          | ebit or credit card details                                                                                                    |  |
|--------------------------------------------------------------|----------------------------------------------------------------------------------------------------|--|
| Amount                                                       | £30.00                                                                                                    |  |
| Card Type                                                    | Choose Type •                                                                                                    |  |
| Card Number                                                  |                                                                                                    |  |
| Expiry Date                                                  | T T                                                                                                    |  |
| Security Code                                                |                                                                                                    |  |
|                                                              |                                                                                                    |  |
| fter completing the above fie<br>lease do NOT click the stop | ds, please press the Pay button. Authorising your transaction may take a little time - we appreciate your patience.<br>, refresh, or back buttons in your web browser during your payment as you may be charged multiple times. |  |
| BACK                                                         | PAY                                                                                                    |  |

PLEASE NOTE: For your application to be approved, you will need to send enrolment letter together with the application. You can request the letter on VLE -> My Forms -> Letter request

For further information, please contact:

icentre@london.aru.ac.uk